#### CHAPTER 2 VENDOR TRANSACTIONS

Chapter 2 introduces the student to the basic way that PCA works with vendor transactions. The first thing the students do is select Purchase Orders from the Tasks menu. After recording a purchase order, they see how to use the Purchases\Receive Inventory task. The Purchases\Receive Inventory window is the Purchase Journal. The Apply to Purchases tab is the default. The lower half of the window shows columns for Quantity, Item (inventory items), Description, GL Account, Unit Price, Amount, and Job. The default for the A/P Account is 20000, Accounts Payable. The Purchases/Receive Inventory windows, the icon bar appears at the top of the window.

When Bellwether Garden Supply orders then receives inventory from vendors, Account No. 12000, Inventory, is debited. Accounts Payable and the vendor account are credited. Vendors offer Bellwether a purchase discount for invoices paid within the discount period. The program defaults to 2% 10, Net 30 Days for purchase discounts.

Peachtree is a double-entry accounting system. There is a selection in Options/Global that allows general ledger accounts to be hidden. This is called Accounting Behind the Screens. The PCA windows in this book show the general ledger accounts. To check the Accounting Behind the Screens settings, do the following:

1. From the menu bar, click Options, then Global. The <u>A</u>ccounting tab should be selected. If necessary, click on the radio button next to Manual to select it. The Number of decimal places should be 2.

| Accounting                             | <u>G</u> eneral     | Peachtree Partners | Spelling |
|----------------------------------------|---------------------|--------------------|----------|
| Decimal Entry                          |                     |                    |          |
| C Automatic C N<br>Number of decimal ( | tanual<br>blaces: 2 | •                  |          |

The McGraw-Hill Companies, Inc., Computer Accounting with Peachtree Complete 2005, 9e

2. The boxes in the section Hide General Ledger Accounts *must* be unchecked. (If necessary, click on the boxes to uncheck them.)

| Hide General Ledger Accounts                                                  |  |
|-------------------------------------------------------------------------------|--|
| Accounts Receivable (Quotes, Sales Orders, Invoicing, Credit Memos, Receipts) |  |
| Accounts Payable (Purchase Orders, Purchases, Credit Memos, Payments)         |  |
| Payroll Entry                                                                 |  |

 Observe that two boxes need to be checked in the Other Options section: Warn if a record was changed but not saved and

| Other Options                                                                     |
|-----------------------------------------------------------------------------------|
| Warn if a record was changed but not saved                                        |
| Hide inactive records                                                             |
| 🔽 Recalculate cash balance automatically in Receipts, Payments, and Payroll Entry |
| 🗖 Use Timeslips Accounting Link                                                   |

Recalculate cash balance automatically in Receipts, Payments, and Payroll Entry. Make sure *both* of these Other Options boxes are checked.

- 4. Click on the <u>General tab.</u> Make sure the Line Item Entry Display has 2 Line selected; and that the Smart Data Entry area has both boxes checked.
- 5. Click

Line Item Entry Display ○ 1 Line ● 2 Line Smart Data Entry ✓ Automatic field completion

Drop-down list displays automatically

**SOFTWARE OBJECTIVES:** In Chapter 2, your students will use the software to:

- 1. Restore data from Exercise 1-2.
- 2. Enter a purchase order.
- 3. Enter and post a vendor invoice in the Purchases\Receive Inventory window.
- 4. Go to the Payments window to pay a vendor.
- 5. Print a check in payment of the vendor invoice.
- 6. Analyze payments and vendor credit memos.

7. Make two backups: back up Chapter 2 data; and back up Exercise 2-2.<sup>1</sup>

**WEB OBJECTIVES**: In Chapter 2, your students will do these Internet activities:

- 1. Use their Internet browser to go to the book's website at <u>www.mhhe.com/yacht2005</u>.
- 2. Complete the Internet activity for Accounting Students.
- 3. Use a word processing program to write a summary about the website(s) that they visited.

### PCA TIPS, CHAPTER 2

- If the special journal windows (Purchases/Receive Inventory, Payments, or Sales/Invoicing tasks) do not show the general ledger accounts for accounts payable, accounts receivable, and GL account column, your students need to check their global settings. To show general ledger accounts on the Payments task and Purchases/Receive Inventory task, see pages 21 - IMK and 22 - IMK. Global settings are also shown in the textbook on pages 54 and 55. The special journal illustrations in *Computer Accounting with Peachtree Complete 2005, Release 12, Ninth Edition*, show the accounts payable, accounts receivable, and G/L account column.
- Once you set global options for one company, they are in effect for all Peachtree companies. In Chapter 3, Customer Transactions, if the Receipts or Sales/Invoicing task does *not* show a G/L account column, you will need to check that the global options are set correctly.

#### LECTURE OUTLINE FOR CHAPTER 2: VENDOR TRANSACTIONS

- A. Software Objectives, page 51 (page numbers refer to the student textbook).
- B. Web Objectives, page 51

<sup>&</sup>lt;sup>1</sup>Refer to the chart on page 2 - IMK for the size of backup files.

The McGraw-Hill Companies, Inc., Computer Accounting with Peachtree Complete 2005, 9e

- C. Getting Started, page 52
- D. Restoring Data from Chapter 1, pages 52-53
- E. Accounts Payable Tasks, page 53
  - 1. The Purchase Order Window, page 53
  - 2. Changing Global Settings for Accounting Behind the Screens, pages 54-59
  - 3. Printing Purchase Orders, pages 59-60
  - 4. The Purchases\Receive Inventory Window, pages 60-62
  - 5. Adding a New Vendor, pages 62-65
  - 6. Entering a Vendor Invoice, pages 65-67
  - 7. Posting a Purchase Transaction, page 67
- F. Payments to Vendors, pages 68-70
- G. Printing Checks, pages 70-73
- I. Displaying the Vendor Ledgers, pages 73-74
- J. Vendor Credit Memos, pages 75-77
- K. Backing Up Chapter 2 Data, pages 77-78
- L. Internet Activity, page 78
- M. Summary and Review, pages 78-79
  - 1. Going to the Net, page 79
  - 2. Multiple Choice Questions, pages 79-82
  - 3. Exercise 2-1, pages 82-84
  - 4. Exercise 2-2, pages 84-85
  - 5. Chapter 2 Index, page 86

#### **ANSWERS TO GOING TO THE NET<sup>2</sup>**

- 1. gTLD is an abbreviation of Generic top level domain. An abbreviation for .com, .org, .net and .edu domains. Students should click on the gTLD link to go to http://www.zooknic.com/Domains/glossary.html#gtld.
- 2. As of this writing, there are 35,340,170 domain names worldwide. Answers to this question will change.
- 3. As of this writing, there are 26,207,928 .com names registered. Answers to this question will change.
- 4. Extensions include: .Com; .Net; Org; Biz; Info; Edu.

#### ANSWERS TO MULTIPLE-CHOICE QUESTIONS, Chapter 2

- 1. d (C:\Program Files\ Peachtree\Company\BCS\[file name].
- 2. c (a or b)
- 3. c (Purchase discounts)
- 4. d (Tasks; Payments)
- 5. d (Is case sensitive)
- 6. b (So that others working in your company can determine a vendor code from the company name.)
- 7. a (Drill down)
- 8. b (Vendor credit memos)
- 9. d (debit, Materials Cost; credit, Accounts Payable/AAA Landscapers)
- 10. a (Maintain Vendors)

<sup>&</sup>lt;sup>2</sup>The textbook website at <u>www.mhhe.com/yacht2005</u> has a link to Textbook Updates. Check this link for updated Going to the Net exercises.

# SOLUTION TO EXERCISE 2-1 (3)<sup>3</sup>

| 🖶 Maintain Vendors                                                   |                                                       |
|----------------------------------------------------------------------|-------------------------------------------------------|
| Close Save Delete ChangelD                                           | ew Event Log Letters Help                             |
| Vendor I <u>D</u> : VERDEOFC<br>N <u>a</u> me: Verde Office Supplies |                                                       |
| <u>G</u> eneral <u>P</u> urchase [                                   | Defaults Custom Fields History                        |
| Cont <u>a</u> ct: Karen Hughes<br>Accou <u>n</u> t #:                | Vendor Type: OFFICE<br>10 <u>9</u> 9 Type: None       |
| Address:                                                             | Telephone <u>1</u> :                                  |
| City, ST <u>Z</u> ip:<br>Country:<br><u>B</u> eginning Balances:     | Telephone 2:       Fax:       E-mail:       Web Site: |

<sup>&</sup>lt;sup>3</sup>The number in parentheses refers to the instruction number in the textbook.

| Durch     | aror    | Docoivo    | Invent    | 0.024       |            |                  |                    |               |         |             |                                              |                    |               |        |
|-----------|---------|------------|-----------|-------------|------------|------------------|--------------------|---------------|---------|-------------|----------------------------------------------|--------------------|---------------|--------|
|           |         |            | see .     | ران<br>الله | 13         |                  | <u></u>            |               |         | . 🔄 .       | <i>.                                    </i> | ,                  |               |        |
| Close     | New     | Upen       | Save      | Delete      | Rêcur      | Row              | Note               | Journal       | Even    | it Template | Hélp                                         |                    |               |        |
| Vendor ID | VERI    | DEOFC      |           |             | Q          |                  |                    |               |         |             |                                              | Ρι                 | irchase 🗠     | ← →    |
| Remit To  | : Verde | Office Su  | upplies   |             |            | Shi <u>p</u> To: | Ship               | to Address    | 5 1     |             | $\sim$                                       | <u>D</u> ate       | Mar 15, 200   | 7 🔳    |
|           |         |            |           |             |            |                  | Bellw              | ether Gar     | den Suj | oply        | Inv                                          | voi <u>c</u> e No. | V877          |        |
|           |         |            |           |             |            |                  | 1505               | i Pavilion P  | lace    |             |                                              |                    | Drog Ship     | )      |
|           |         |            |           |             |            |                  | Addi               | ress Line 2   |         |             |                                              |                    | 🗌 Waiting o   | n Bill |
|           |         |            |           |             |            |                  | Norci              | ross          | GA      | 30093-32    | 203                                          |                    |               |        |
|           |         |            |           |             |            |                  | USA                |               |         |             |                                              |                    |               |        |
| a         | istomer | SO No.     |           | Custome     | r Invoice  | No.              |                    | <u>T</u> erms |         | Ship        | ) Via                                        |                    | A/P Account   |        |
|           |         |            |           |             |            | 20               | % 10, 1            | Net 30 Day    | > 1     | None        | -                                            | ✔ 2000             | 0             | 2      |
| Apply t   | o Purch | ase Ordei  | r: 0.00   |             |            |                  |                    | Apply t       | o Purc  | hases: 54   | 1.75                                         |                    |               |        |
| Quant     | ity     | Ite        | em        |             | Descri     | intion           |                    | GL Account    | <br>F I | Init Price  | <br>Ато                                      |                    | loh           |        |
| 4.0000    | 5.00    |            |           | Boxe        | s of lette | r-size file fo   | Ider 75            | 5500          |         | 10.95       |                                              | 54.75              |               |        |
|           | Item.   | Descriptic | 10        | Supp        | lies Exper | nse              |                    |               |         |             |                                              | Job Description    |               |        |
|           |         |            |           |             |            |                  |                    |               |         |             |                                              |                    |               |        |
|           |         |            |           |             |            |                  |                    |               |         |             |                                              |                    |               |        |
|           |         |            |           |             |            |                  |                    |               |         |             |                                              |                    |               |        |
|           |         |            |           |             |            |                  |                    |               |         |             |                                              |                    | 1             |        |
|           |         |            |           |             |            |                  |                    |               |         |             |                                              |                    |               |        |
|           |         |            |           | _           |            |                  | _                  |               |         |             |                                              |                    | 1             |        |
|           |         |            |           |             |            |                  |                    |               |         |             |                                              |                    |               |        |
|           |         |            |           |             |            | )ther Daum       | ente or            | od Creditor   |         | 0.00        |                                              | 54 75              | Invoice Total |        |
|           |         |            |           |             | ,          |                  | enus di<br>Paid at | Purchase      |         | 0.00        |                                              | 54 75              | Net Due       |        |
|           |         |            |           |             |            | Guodalei         |                    | , archase,    |         | 0.00        |                                              | 54.75              | Nec Due       |        |
| Vendor E  | alance  | on Mar 15  | 5, 2007 [ | 0.00 ا      |            |                  |                    |               |         |             |                                              |                    |               |        |
|           |         |            |           | -           |            |                  |                    |               |         |             |                                              |                    |               |        |
|           |         |            |           |             |            |                  |                    |               |         |             |                                              |                    |               |        |

### SOLUTION TO EXERCISE 2-1 (4) (Concluded)

### **SOLUTION TO EXERCISE 2-2 (1)**

| 🎟 Payments                   |                                                         |                                      |                |                     |           |                                                       |     |          |                           |                             |                           |           |
|------------------------------|---------------------------------------------------------|--------------------------------------|----------------|---------------------|-----------|-------------------------------------------------------|-----|----------|---------------------------|-----------------------------|---------------------------|-----------|
| Close New 1                  | Den → <u>S</u> ave                                      | F∓ 💞 ∓ I                             | Delete Recyr   | Row -               | Detail Ja | ournal Eve                                            | ent | 🥙 🗸      |                           |                             |                           |           |
|                              |                                                         |                                      |                |                     |           |                                                       |     |          |                           | Payı                        | ment 🗲                    | -         |
| Vendor ID<br>Fifty-Three and | <ul> <li>VERDEOF</li> <li>65/100 *****</li> </ul>       | Bellwet<br>C                         | her Garden Sup | рly<br>********     | Che       | ck Num <u>b</u> er:<br><u>D</u> ate:<br>\$<br>******* | Mar | 17, 2007 | 7 III<br>53.65<br>Dollars | Cash<br>10200<br>Regular Ch | Account<br>ecking Account |           |
| Pay to the<br>Order of:      | Verde Offi<br>Address L<br>Address L<br>City<br>Country | ice Supplies<br>ine 1<br>ine 2<br>St | Zip            | Memo:               |           |                                                       |     |          |                           | Cash Acc                    | ount Balance<br>23,545.73 | <u>\$</u> |
| Apply to Invoi               | ces: 53.65                                              |                                      | Apply          | to E <u>x</u> pense | s: 0.00   |                                                       |     |          |                           |                             | Prepay                    | ment      |
| Invoice                      | Date Due                                                | Amount Due                           |                |                     | Descrip   | ion                                                   |     |          |                           | Discount                    | Amount Paid               | Pay       |
| V877                         | Apr 14, 2007                                            | 54.75                                |                |                     |           |                                                       |     |          |                           | 1.10                        | 53.65                     | 5 📝       |
| -                            |                                                         |                                      |                |                     |           |                                                       |     |          |                           |                             |                           | Ħ         |
|                              |                                                         |                                      | -              |                     |           |                                                       |     |          |                           |                             |                           | Ħ         |
|                              |                                                         |                                      | 0<br>2         |                     |           |                                                       |     |          |                           |                             |                           | Ħ         |
|                              |                                                         |                                      | -              |                     |           |                                                       |     |          |                           |                             |                           |           |
|                              |                                                         |                                      |                |                     |           |                                                       |     |          |                           |                             |                           |           |
| Discount Account             | 89500                                                   | Q                                    |                |                     |           |                                                       |     |          |                           |                             |                           |           |

## SOLUTION TO EXERCISE 2-2 (3)

| Verde Office Supplies          | Check Number:<br>Check Date:    | 10214<br>Mar 17, 2007  |
|--------------------------------|---------------------------------|------------------------|
| Item to be Paid - Description  | Check Amount:<br>Discount Taken | \$53.65<br>Amount Paid |
| ¥877                           | 1.10                            | 53.65                  |
|                                |                                 |                        |
|                                |                                 |                        |
|                                |                                 |                        |
|                                |                                 |                        |
|                                |                                 |                        |
|                                |                                 |                        |
|                                |                                 |                        |
|                                |                                 |                        |
|                                |                                 |                        |
|                                |                                 |                        |
| Memo:                          |                                 |                        |
| Fifty-Three and 65/100 Dollars |                                 |                        |
|                                | Mar 17, 2007                    | *******\$\$3.65        |
| Verde Office Supplies          |                                 |                        |

### SOLUTION TO EXERCISE 2-2 (4)

| Filter Criteria includes: Report c | order is by IC     | ).             | Bellwether Garden Supply<br>Vendor Ledgers<br>For the Period From Mar 1, 2007 to Mar 31, 2007 |      |               |                 |               |  |  |  |
|------------------------------------|--------------------|----------------|-----------------------------------------------------------------------------------------------|------|---------------|-----------------|---------------|--|--|--|
| Vendor ID<br>Vendor                | Date               | Trans No       | Туре                                                                                          | Paid | Debit Amt     | Credit Amt      | Balance       |  |  |  |
| AAALAND                            | 3/15/07            | AAA107         | PJ                                                                                            | *    |               | 45.00           | 45.00         |  |  |  |
| AAA Landscapers                    | 3/17/07<br>3/17/07 | 10213<br>10213 | CDJ<br>CDJ                                                                                    |      | 0.90<br>45.00 | 0.90            | 45.00<br>0.00 |  |  |  |
| ABNEY                              | 3/1/07             | B1000          | РJ                                                                                            |      |               | 75.00           | 75.00         |  |  |  |
| Abney and Son Contracto            | 3/9/07             | B1015          | PJ                                                                                            | *    |               | 195.65          | 270.65        |  |  |  |
|                                    | 3/12/07            | VCM30001       | PJ                                                                                            | *    | 195.65        |                 | 75.00         |  |  |  |
|                                    | 3/15/07            |                | CDJ                                                                                           |      | 50.00         | 50.00           | 75.00         |  |  |  |
| AKERSON                            | 3/1/07             | Balance Fwd    |                                                                                               |      |               |                 | 9,398.75      |  |  |  |
| Akerson Wholesale Nurs             | 3/7/07             | VCM30002       | PJ                                                                                            | *    | 27.20         |                 | 9,371.55      |  |  |  |
|                                    | 3/8/07             | 4              | PJ                                                                                            |      |               | 5,179.20        | 14,550.75     |  |  |  |
|                                    | 3/13/07            |                | CDJ                                                                                           |      | 1,000.00      | 1,000.00        | 14,550.75     |  |  |  |
|                                    | 3/14/07            | B1016          | PJ                                                                                            | *    |               | 27.20           | 14,577.95     |  |  |  |
| CALDWELL                           | 3/1/07             | Balance Fwd    |                                                                                               |      |               |                 | 21,214.10     |  |  |  |
| Caldwell Tools Company             | 3/4/07             | B1004          | PJ                                                                                            |      |               | 90.00           | 21,304.10     |  |  |  |
|                                    | 3/6/07             | B1017          | PJ                                                                                            | *    |               | 45.90           | 21,350.00     |  |  |  |
|                                    | 3/9/07             | VCM30003       | PJ                                                                                            | *    | 45.90         |                 | 21,304.10     |  |  |  |
| CLINE                              | 3/6/07             | B1023          | РJ                                                                                            |      |               | 55.65           | 55.65         |  |  |  |
| Cline Construction, Inc.           | 3/15/07            | B1006          | PJ                                                                                            |      |               | 400.00          | 455.65        |  |  |  |
|                                    | 0/4/07             | Delesse Find   |                                                                                               |      |               |                 | 404.00        |  |  |  |
| CLOUNEY<br>Cleaney Chamical Suppl  | 3/1/07             | Balance FWd    | ы                                                                                             |      |               | 22.05           | 124.68        |  |  |  |
| crooney chemical Suppl             | 3/12/07            | 116655         | PJ<br>PJ                                                                                      |      |               | 20.00<br>207.60 | 140.03        |  |  |  |
|                                    | 3/12/07            | 10201          | CDJ                                                                                           |      | 124.68        | 237.00          | 321 45        |  |  |  |
|                                    | SFIZIOT            |                | 000                                                                                           |      | 124.00        |                 | 021.40        |  |  |  |

### SOLUTION TO EXERCISE 2-2 (4) (Continued)

| DANIEL<br>Daniel Lawn Pro, Inc.        | 3/7/07<br>3/12/07                                 | 45541<br>10204                                       | PJ<br>CDJ              |   | 335.50                    | 75.00<br>335.50                      | 75.00<br>75.00                                           |
|----------------------------------------|---------------------------------------------------|------------------------------------------------------|------------------------|---|---------------------------|--------------------------------------|----------------------------------------------------------|
| DEJULIA<br>DeJulia Wholesale Supp      | 3/1/07<br>3/5/07<br>3/10/07<br>3/13/07<br>3/15/07 | Balance Fwd<br>B1020<br>22113<br>AR1303<br>2224      | PJ<br>PJ<br>PJ<br>PJ   |   |                           | 13.50<br>64.80<br>1,192.50<br>592.50 | 2,663.00<br>2,676.50<br>2,741.30<br>3,933.80<br>4,526.30 |
| GAREVENUE<br>Georgia Department of R   |                                                   |                                                      |                        |   |                           |                                      | 0.00                                                     |
| GARY<br>Gary, Wilson, Jones, & S       | 3/1/07<br>3/5/07<br>3/7/07<br>3/12/07             | Balance Fwd<br>B1019<br>VCM30004<br>10202            | PJ<br>PJ<br>CDJ        | * | 4.50<br>360.00            | 4.50                                 | 1,010.00<br>1,014.50<br>1,010.00<br>650.00               |
| GWINLICENSE<br>Gwinnett County License | 3/4/07<br>3/14/07<br>3/14/07                      | 3445574<br>10205<br>10205                            | PJ<br>CDJ<br>CDJ       | * | 3.00<br>150.00            | 150.00<br>3.00                       | 150.00<br>150.00<br>0.00                                 |
| GWINWATER<br>Gwinnett County Water     | 3/5/07<br>3/7/07                                  | B1005                                                | PJ<br>CDJ              |   | 73.42                     | 26.58<br>73.42                       | 26.58<br>26.58                                           |
|                                        |                                                   |                                                      |                        |   |                           |                                      |                                                          |
| HAWKINS<br>DPH Web Design              | 3/3/07                                            | B1003                                                | PJ                     |   |                           | 76.50                                | 76.50                                                    |
| HUBBARD<br>Hubbard Wholesale           | 3/1/07<br>3/9/07<br>3/14/07                       | Balance Fwd<br>HU1025                                | CDJ<br>PJ              |   | 1,500.00                  | 1,500.00<br>750.00                   | 55.60<br>55.60<br>805.60                                 |
| JACKSON<br>Jackson Advertising Co      | 3/4/07<br>3/1 4/07                                | 2456-D22<br>10209                                    | PJ<br>CDJ              |   | 500.00                    | 650.00                               | 650.00<br>150.00                                         |
| JUAN<br>Juan Motor Tools & Tires       | 3/1/07<br>3/3/07<br>3/14/07                       | Balance Fwd<br>26171<br>10206                        | PJ<br>CDJ              | * | 274.56                    | 274.56                               | 4,259.25<br>4,533.81<br>4,259.25                         |
| KIDD<br>Kidd Computers                 | 3/7/07                                            | 54452                                                | PJ                     |   |                           | 459.90                               | 459.90                                                   |
| MILES<br>Miles Maintenance & Re        | 3/4/07<br>3/7/07                                  | VCM30006<br>B1007                                    | PJ<br>PJ               |   | 69.93                     | 65.00                                | -69.93<br>-4.93                                          |
| MILLS<br>Mills Leasing Corp.           | 3/1/07<br>3/3/07<br>3/6/07<br>3/12/07<br>3/14/07  | Balance Fwd<br>LS-6341<br>VCM30007<br>10203<br>10207 | PJ<br>PJ<br>CDJ<br>CDJ | * | 53.50<br>550.00<br>550.00 | 550.00                               | 550.00<br>1,100.00<br>1,046.50<br>496.50<br>-53.50       |

### SOLUTION TO EXERCISE 2-2 (4) (Concluded)

| NATLBANK<br>National Trust Bank      | 3/8/07                                                           | B1008                                                          | PJ                           |   |                  | 18.00                             | 18.00                                                                      |
|--------------------------------------|------------------------------------------------------------------|----------------------------------------------------------------|------------------------------|---|------------------|-----------------------------------|----------------------------------------------------------------------------|
| NEIGHBORS<br>Neighbors Telephone C   | 3/10/07<br>3/15/07                                               | B1010<br>VCM30008                                              | PJ<br>PJ                     |   | 31.80            | 49.99                             | 49.99<br>18.19                                                             |
| PARIS<br>Paris Brothers Tree Surg    | 3/12/07<br>3/13/07                                               | 10211V<br>10211                                                | CDJ<br>CDJ                   |   | 450.00<br>450.00 | 450.00<br>450.00                  | 0.00<br>0.00                                                               |
| PAYNE<br>Payne Enterprises           | 3/9/07<br>3/15/07                                                | 10212V<br>10212                                                | CDJ<br>CDJ                   |   | 50.00<br>50.00   | 50.00<br>50.00                    | 0.00<br>0.00                                                               |
| SAFESTATE<br>Safe State Insurance Co | 3/15/07                                                          | 10210                                                          | CDJ                          |   | 530.64           | 530.64                            | 0.00                                                                       |
| SOGARDEN<br>Southern Garden Whole    | 3/1/07<br>3/4/07<br>3/1 4/07<br>3/1 4/07<br>3/1 4/07<br>3/1 4/07 | Balance Fwd<br>11544<br>SG-11657<br>SG-11658<br>10208<br>10208 | PJ<br>PJ<br>PJ<br>CDJ<br>CDJ | * | 5.11<br>255.65   | 255.65<br>50.90<br>239.85<br>5.11 | 31,079.25<br>31,334.90<br>31,385.80<br>31,625.65<br>31,625.65<br>31,370.00 |
| SOPOWER<br>Southern Power Co.        | 3/11/07                                                          | B1011                                                          | PJ                           |   |                  | 226.88                            | 226.88                                                                     |
| I                                    |                                                                  |                                                                |                              |   |                  |                                   |                                                                            |
| STANLEY<br>Stanley Shipping Expres   | 3/1/07<br>3/12/07                                                | VCM30009<br>B1012                                              | PJ<br>PJ                     |   | 103.60           | 19.99                             | -103.60<br>-83.61                                                          |
| SULLEY<br>Sulley Printing            | 3/5/07<br>3/9/07                                                 | 14223<br>B1024                                                 | PJ<br>PJ                     |   |                  | 675.00<br>17.10                   | 675.00<br>692.10                                                           |
| VERDEOFC<br>Verde Office Supplies    | 3/15/07<br>3/17/07<br>3/17/07                                    | V877<br>10214<br>10214                                         | PJ<br>CDJ<br>CDJ             | * | 1.10<br>54.75    | 54.75<br>1.10                     | 54.75<br>54.75<br>0.00                                                     |
| WATKINS<br>Watkins Financial Planni  | 3/2/07<br>3/5/07                                                 | B1013<br>VCM30010                                              | PJ<br>PJ                     |   | 35.35            | 60.00                             | 60.00<br>24.65                                                             |